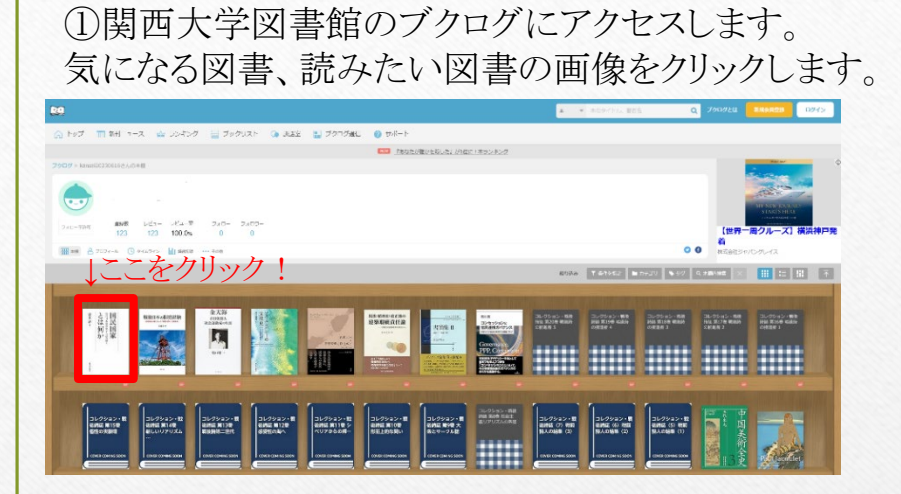

## ③貸出中や他館所蔵の資料であれば、この画面から予約することができます。

| 書誌詳細                                                                                                    |                     |                                     |                           |                           |           |              |      | (A 0 A)  | 関連情報                                                                |
|----------------------------------------------------------------------------------------------------|---------------------|-------------------------------------|---------------------------|---------------------------|-----------|--------------|------|----------|---------------------------------------------------------------------|
| 国民国家<br>Noteman and<br>Noteman and | 2<br>2              | 国民国家<br>*******                     | とは何か : 近付<br>原大学出版会, 2023 | 代日本精神史<br>1. ≪8861562604> | から読       | み解く          |      |          | 関連資料<br>▶ <u>基金</u> から3 <u>がす</u><br>▶ <u>分割いら3がす</u><br>▶ 住名から35万す |
| 1                                                                                                    | 使利性<br>▶ 且达         | 雑能: ■ ブッ・<br>こあらすじを見る               | >マーク → 出 オ<br>▶ 詳細情報を見る   | 1 ⊠ ⊀−ル                   | □ 文献      | 管理           |      |          | 他の検索サイトで探す                                                          |
|                                                                                                    | 書誌UF                | RL: https://www                     | v.lib.kansai-u.ac.jp/     | webopac/88615             | 52604     |              | 選択   |          |                                                                     |
|                                                                                                    |                     |                                     |                           |                           |           |              |      |          | 各外部閲覧の蔵書を探す                                                         |
| 所蔵一覧 10                                                                                                    | ~1件(全1件)            |                                     |                           |                           |           |              |      |          | 伯大学的时间一書這機業                                                         |
| 0件 ~                                                                                                    |                     |                                     |                           |                           |           |              |      |          | 資料を取り寄せる                                                            |
| 料印が「して始まる                                                                                                    | 図書は「学習」             | ĦJ. F0, 2, 3, 4,                    | で始まる図書は「研                 | 究用」となります。                 |           |              |      |          | (11)彼写依頼(コピー取り寄せ)                                                   |
| No. 信荷次等                                                                                                    | 8088 63             | BWM NEWES                           | 124154                    | 波科印                       | 兼帶出区<br>分 | 本部所着<br>本の注記 | 秋朝   | 计约用数     |                                                                     |
| 0001                                                                                                    | 1820 B              | 1書座 和                               | N8*311.21*83              | 212470841                 |           |              |      | 0件<br>予約 | 購入依頼                                                                |
|                                                                                                    |                     |                                     |                           |                           |           |              | ▲ 20 | K-SETOPA | ontonery. storen                                                    |
| 目次・あらすじ                                                                                                    |                     |                                     |                           |                           |           |              |      |          | この書誌のQRコード                                                          |
| あらすじ                                                                                                    |                     |                                     |                           |                           |           |              |      |          |                                                                     |
| 登録されてい                                                                                                    | ません。                |                                     |                           |                           |           |              |      |          |                                                                     |
| 目次                                                                                                    |                     |                                     |                           |                           |           |              |      |          |                                                                     |
| 700-9-(                                                                                                    | 国民国家とは何             | ā]_fji                              |                           |                           |           |              |      |          |                                                                     |
| 第1章 国体<br>第2章 明治                                                                                                    | 思想の構造―<br>立憲体制の確    | 中華・日本・西欧<br>立                       |                           |                           |           |              |      |          |                                                                     |
| 第3章 明治                                                                                                    | 立憲国家の完              | ー<br>成と個人主義の』                       | 往                         |                           |           |              |      |          |                                                                     |
| 第4章 思想:<br>第5章 「約四                                                                                                    | 史としての大正<br>1安主喜 いんら | E<br>「世界中の破営」                       |                           | (0.48                     |           |              |      |          |                                                                     |
| 30 c /0 D /0                                                                                                    |                     | and the second of the second second |                           |                           |           |              |      |          |                                                                     |

## ②レビュー欄にあるURLをクリックすると、 書誌詳細画面に遷移します。

| 1.0  | 네비              | 民国家とは何か! 近代日本精神史から読み解く                                   | ×        |
|------|-----------------|----------------------------------------------------------|----------|
|      |                 | 国民軍憲とは何か: 近代日本精神史から読み解く<br>意志課<br>東京大学出版会 / 2023年3月14日発売 |          |
|      |                 | Amazon.co.jp / 本<br>急援入王丞                                |          |
|      |                 | Ø <u>202</u>                                             | 23年7月22日 |
|      | https://www.lib | .kansai-u.ac.jp/webopac/BB61562604                       |          |
|      |                 | [単規]                                                     | コメントする   |
|      |                 |                                                          |          |
| 2/22 | カテゴリ 総合因        |                                                          |          |
|      | カテゴリ 総合圏        |                                                          |          |
|      | カテゴリ 総合国        |                                                          |          |
|      | カテゴリ 総合圏        |                                                          |          |
|      | カテゴリ 社会器        |                                                          |          |
|      | カテゴリ 融合器        |                                                          |          |

②タイトルや著者名で検索したい場合 「本棚内検索」をクリックしてください。 ①所蔵館ごとに新着図書を知りたい場合 本棚内検索 ブクログでは、新着図書の絞込や 「カテゴリ」をクリックしてください。 本棚内のアイテムを作品、著者名などで検索できます。 表示形式の変更をすることができます。 カテゴリの一覧 作品・著者名で検索 カテゴリの一覧を絞り込む 絞り込み ▼ 条件を指定 カテゴリ 、夕グ Q 本棚内検索 未設定 (0) ミューズ (0) 堺 (0) 高槻 (0) 総合図 (123) - (0) ③新着図書は3つの形式で表示されることができます。 (デフォルトは本棚モードです。) ブログモード コレクション・単語 コレクション・単語 お品 第29号 単純約 約品 第29号 単純約 の第5年 4 ٤., -----国民国家とは何か:近代日本精神史から読み解く BED, とは何か 常木淳 東京大学出版会 / 2023年3月14日発売 コレクション・戦 税税証 数10巻 形和上的な問い コレクション・戦 後期区 第9巻 大 景とサークル証 コレクション・戦 実施研究11巻 シ が川フからの思い コレクション・数 後期後 (7) 戦制 助人の総論 (3) Amazon.co.jp / 本 -----<u>8.購入する</u> ◎2023年7月22日 本棚モード 02023年7月22日 ◎2023年7月22日 © 2023年7月22日 2023年7月22日 @2023年7月22日 https://www.lib.kansai-u.ac.jp/webopac/BB61562604 金天海 \*\*\*\* とは何か か い に い の の 詳細・コメントする **戦後日本の開発経過** 文化史 在目列部人 社会活動家の生涯 1 カテゴリ 総合図 国民国家とほ何か:近代日本精神史か ら読み解く 近代日本の思想変動と浄土真宗 教 戦後日本の開発経験一高度成長の礎 金天海一在日朝鮮人社会運動家の生涯 マス・エンパシーの文化史: アメリカ 戦後日本の開発経験――高度成長の礎となった「炭鉱・農 となった「炭鉱・農村・公衆衛生」 とソ連がつくった共感の時代 化・連帯・転向 RIGHT-COMPANY HALLIS-村・公衆衛生」 温水液 1008 \*31×10 在日本政文 社会評論社 / 2014年10月1日発売 東京大学出版会 / 2023年3月14日発売 明石置的 / 2023年6月1日発売 · 東京大学出版会 / 2023年3月20日発売 法获起 / 2023年7月7日発売 mazon.co.11 / A 佐藤克 Amazon.co.jp / \* Amazon.co.jp / \* mazon.co.jp / \*. Amazon.co.gp / # 8.81.135 明石書店 / 2023年6月1日発売 A BOLIS 6.1.1.5 B 8.00.7.0 Amazon.co.jp / 本 https://www.lib.ka <u>a</u>.勝入する https://www https://www.lib. /8861529234 https://www.lib.kansai-u.ac.in/wel /8861562604 /BB61564045 BB61562606 /BB61564813 経済・コメントする 読書カードモード 詳細・コメントする 毎週・コメントする 詳細・コメントで3 詳細・コメントす ◎2023年7月22日 277U 868 カテゴリ 総合王 カテゴリ 100万円 カテゴリ 総合団 カテゴリ <u>総合団</u>